# Sx500系列堆叠式交換機上三重內容可定址儲存器(TCAM)分配的配置

### 目標

三重內容可定址記憶體(TCAM)由交換器用來儲存各種應用程式所使用的記憶體和資源,例如 服務品質(QoS)、存取控制清單(ACL)和VLAN。適用於Sx500的TCAM可容納512條規則。啟 用應用後,它可能會用盡TCAM規則的一小部分。應用程式的每個規則條目將最多使用1或2個 TCAM規則。

本文的目的是解釋如何在Sx500系列堆疊式交換機上配置TCAM分配。

## 適用裝置

·Sx500系列堆疊式交換器

#### 軟體版本

·v1.2.7.76

## 檢視TCAM利用率

步驟1.登入到交換機配置實用程式以選擇管理> TCAM分配設定。將開啟 TCAM Allocation Settings頁面:

| TCAM Allocation Settings |      |                     |      |  |
|--------------------------|------|---------------------|------|--|
| Reserved TCAM Size       |      |                     |      |  |
| IP Entries:              | 584  |                     |      |  |
| Non IP Entries:          | 1462 |                     |      |  |
| Total:                   | 2046 |                     |      |  |
| Actual TCAM Allocation   |      |                     |      |  |
| Used                     |      | Available           |      |  |
| IPv4 Static Routes:      | 0    | IPv4 Static Routes: | 128  |  |
| IP Interfaces:           | 2    | IP Interfaces:      | 126  |  |
| IP Host:                 | 0    | IP Host:            | 200  |  |
| Non IP Entries:          | 26   | Non IP Entries:     | 1436 |  |

「TCAM Allocation Settings」頁面的一部分顯示為有關「保留的TCAM大小」和「實際的 TCAM分配」的相關資訊。在Reserved TCAM Size欄位中檢視以下資訊:

·IP條目 — 為IPv4靜態路由、IP介面和IP主機保留的TCAM條目已用總數。

·非IP條目 — 為其他應用程式(如ACL規則、CoS策略和VLAN速率限制)保留的TCAM條目

0

在實際TCAM分配區域中,將檢視以下資訊:這些欄位同時適用於「已使用」和「可用」 TCAM資源。

·IPv4靜態路由 — 顯示已使用和可用的IPv4路由條目數。

·IPv4介面 — 顯示已用和可用的IP介面條目數。

·IP主機 — 顯示已使用和可用的IP主機條目數。

·非IP條目 — 顯示由應用程式(如ACL規則和VLAN速率限制)保留的條目。

| New Settings   You must save your current configuration before changing the TCAM Allocation Settings.   The new TCAM Allocation Settings must follow the rules below.   1. For Max Number of IPv4 Static Routes: New value must be greater than or equal to the current used   2. For Max Number of IP Interfaces: New value must be greater than or equal to the current used   3. New Max Number of IPv4 Static Routes + 2*Max Number of IP Interfaces + Max Number of IP Host <= |      |                                |  |  |
|----------------------------------------------------------------------------------------------------|------|--------------------------------|--|--|
| Max Number of IPv4 Static Routes:                                                                                                    | 128  | (Range: 1 - 128, Default: 128) |  |  |
| Max Number of IP Interfaces:                                                                                                    | 128  | (Range: 2 - 128, Default: 128) |  |  |
| Max Number of IP Hosts:                                                                                                    | 200  | (Range: 2 - 200, Default: 200) |  |  |
| Available Non IP Entries After Apply:                                                                                                    | 1436 |                                |  |  |
| Apply Cancel                                                                                                    |      |                                |  |  |

附註:在「新設定」(New Settings)下,可參考新TCAM分配設定的規則。

步驟3.在*Max Number of IPv4 Static Routes*欄位中輸入所需的IPv4靜態路由的最大數量。預 設值為128。

步驟4.在Max Number of IP Interfaces欄位中輸入所需的IP介面的最大數量。預設值為128。

步驟5.在Max Number of IP Hosts(IP主機的最大數量)欄位中輸入所需的最大IP主機數。預設 值為200。

步驟6.按一下Apply以儲存設定,並使用該新設定自動重新開機。